## Configuração dados móveis VODAFONE + HotSpot ZTE MF920U

1) Introduza o cartão SIM no HotSpot

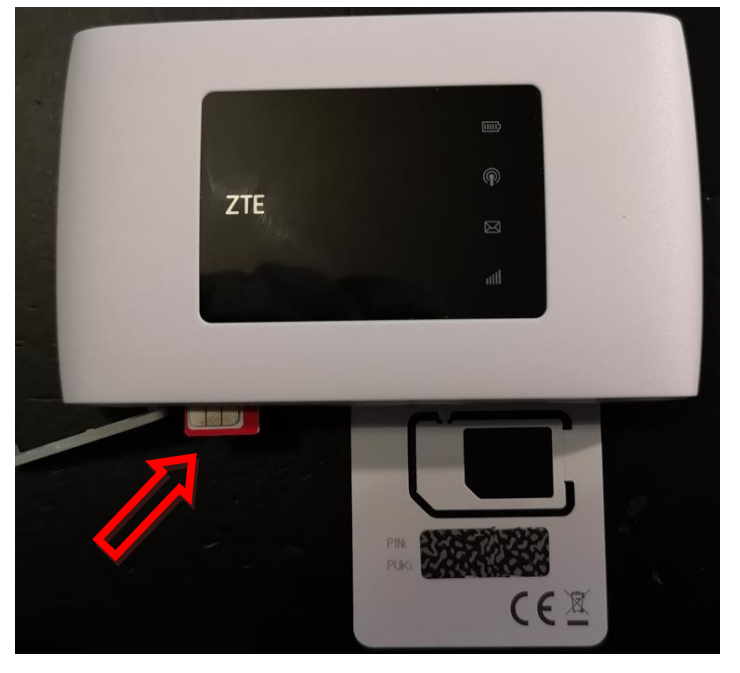

2) Acede a WiFi indicada no verso do HopSpot e introduza as credenciais assinaladas

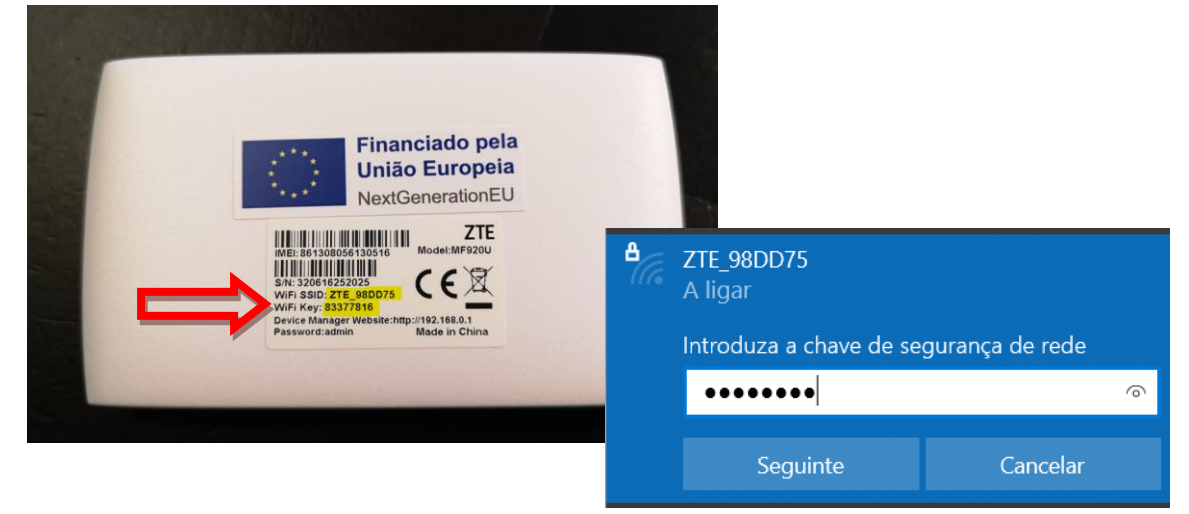

3) Abre o browser e coloque o seguinte endereço http://192.168.0.1

| ← → C ▲ Inseguro 19216801/index.html#login |   |
|--------------------------------------------|---|
| ZTE<br>PC   Móvel                          |   |
| PC   Môvel                                 |   |
| admin                                      |   |
| admin                                      |   |
| admin                                      |   |
|                                            |   |
| Mostrar palavra-passe                      |   |
|                                            |   |
| Coloque "admin" na caixa de texto          | 2 |
| clique no botão "Login".                   |   |

## 4) Clique no botão "ACEITAR"

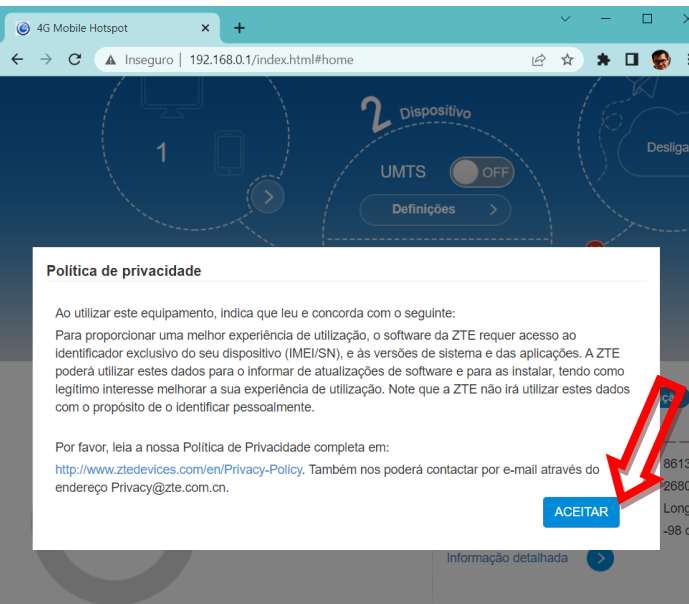

5) Na página seguinte clique na opção "Definições"

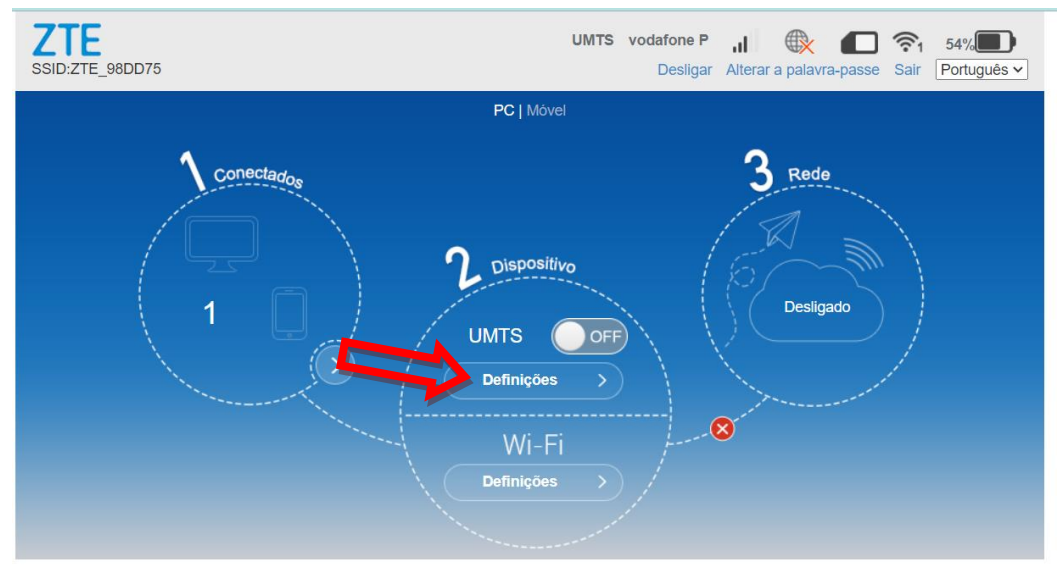

6) Na página seguinte clique na opção "APN"

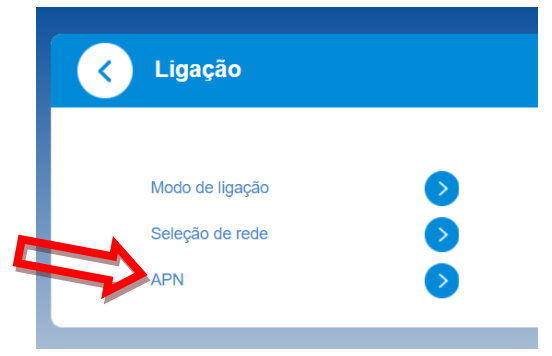

7) Na próxima página altere o modo para "Manual", clique no botão "Adicionar novo", coloque "NET" no Nome do perfil, coloque "ensino.vodafone.pt" na caixa de texto de APN e clique no botão "Aplicar".

|                    |                    |                | 673        |        |
|--------------------|--------------------|----------------|------------|--------|
| Perfil atual       | NET                |                |            |        |
| Modo               | O Automático       |                |            |        |
| Perfil             | NET 🗸              | Adicionar novo |            |        |
| Tipo de PDP        | IPv4               | ~              |            |        |
| Nome do perfil *   | NET                |                |            |        |
| APN                | ensino.vodafone.pt |                |            |        |
| Autenticação       | Nenhuma            | ~              |            |        |
| Nome de utilizador |                    |                |            |        |
| Palavra-passe      |                    |                | M          |        |
|                    |                    | Predefin       | ir Aplicar | Apagar |

8) Clique no botão definições duas vezes para voltar à página inicial

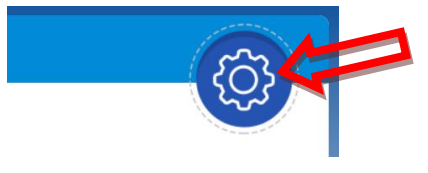

9) Na página inicial clique no botão "off" para ativar os dados móveis.

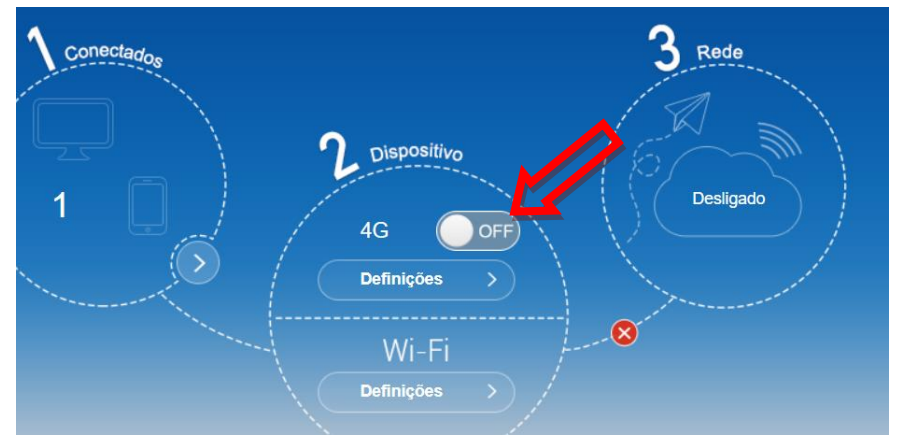

10) Vai aparecer a informação de Sucesso

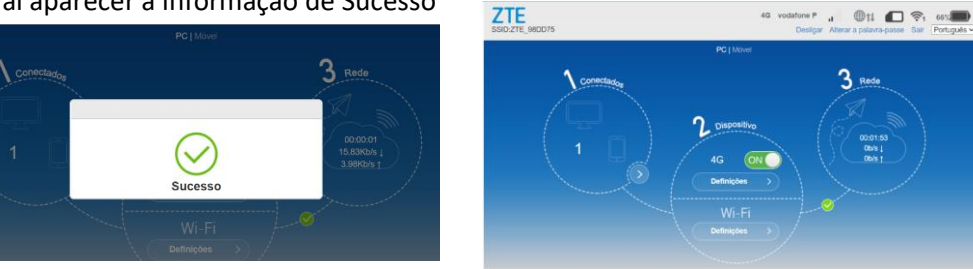